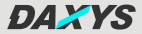

# Smart Lock

# Fingerprint

## **Operation Instructions**

(Please read the product instructions before using the product and keep it properly for reference)

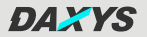

### 1 Specifications

| Battery Life                     | More than 1 year standby time  |
|----------------------------------|--------------------------------|
| Communication                    | Bluetooth                      |
| Unlock Method                    | Tongtong Lock APP, Fingerprint |
| Unlock Time                      | ≤2 Seconds                     |
| Working Temperature              | -20~70 degree Celsius          |
| Working Humidity                 | 0%-90%RH non-condensing        |
| Supported Mobile<br>Phone System | Android 4.3/IOS7.0 or above    |

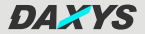

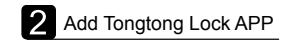

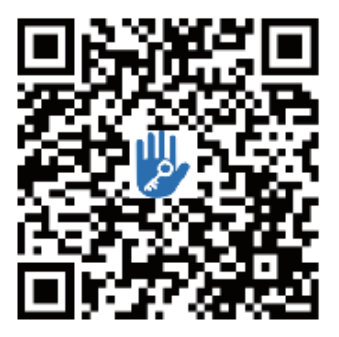

The software (iOS version) can be downloaded from the app store, and the Android version can be downloaded from the application store of Google play, Yingyongbao, Baidu, Ali, 360, Huawei, and Xiaomi.

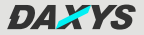

#### 3 New User Registration

| Email                                                         | Phone                                            |
|---------------------------------------------------------------|--------------------------------------------------|
| Country/Region                                                | United Kingdom +44                               |
| 173                                                           | 9                                                |
| 9                                                             |                                                  |
| 9                                                             |                                                  |
| our password must have 8-20<br>to types of numbers, letters a | ) characters, and include a minimi<br>nd symbols |
| Ventication Code                                              | Get Code                                         |
|                                                               |                                                  |

Enter the mobile phone number, set the administrator password, get the verification code, and click "Register".

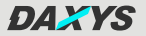

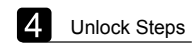

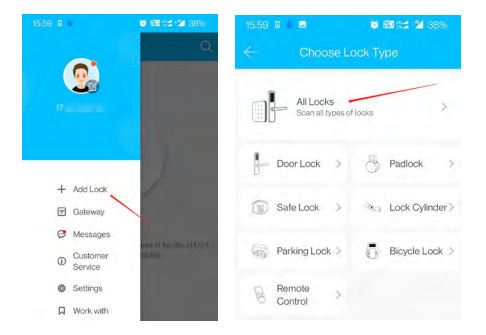

Tongtong Lock APP supports various types of lock devices. When adding a device, select the correct lock type first and let the lock enter the "Add Administrator" mode.

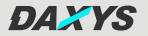

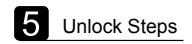

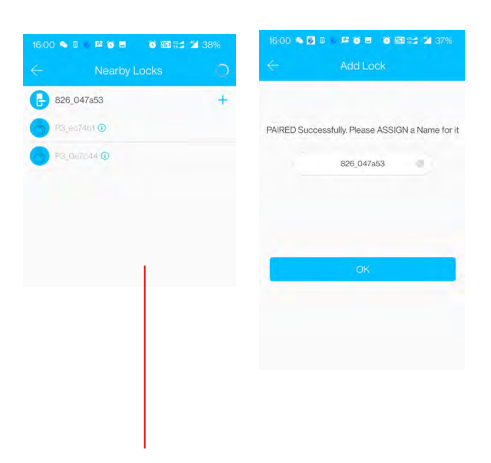

First, touch the fingerprint module to activate Bluetooth, Click "+" to connect to Bluetooth.

Add successfully, then you can rename this lock.

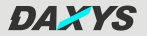

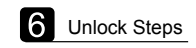

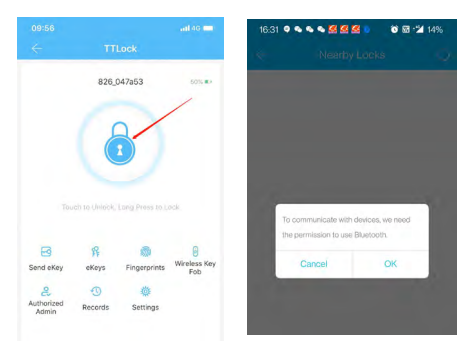

Click unlock, allow to open bluetooth request, connect to bluetooth to unlock(click to unlock, long press to lock).

After the lock is added, the adder becomes the administrator of the lock. Only after the current administrator deletes the lock, the lock can be added again.

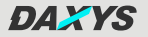

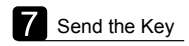

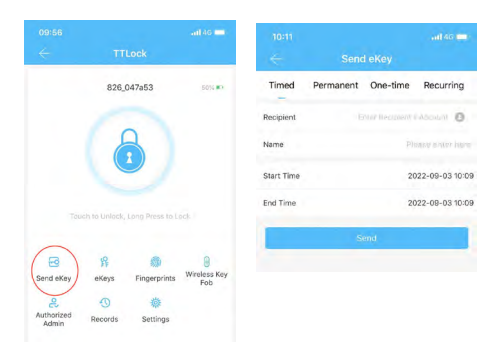

You can send the key to your family and friends, that is, the authority to unlock, and you can limit the time for unlocking (the recipient's account is the mobile phone number or E-mail address registered with Tongtong Lock).

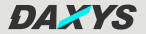

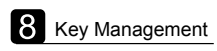

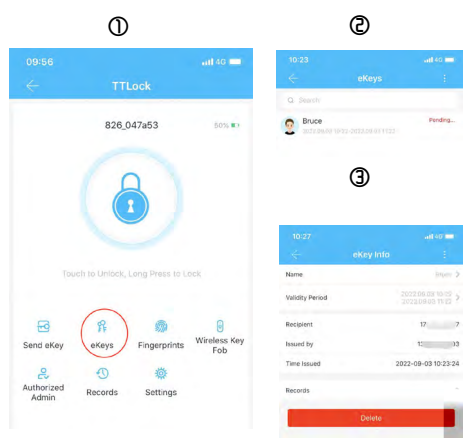

① Click key management, you can see the key recipient in it.

#### Click recipient

③ In the key details, the receiver's operation record can be queried.

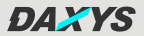

ര

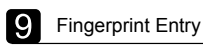

1

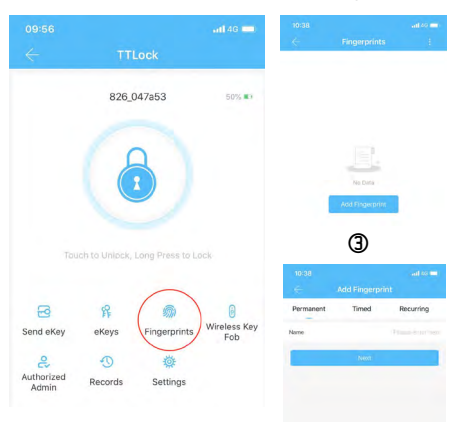

1) Click fingerprint 2) Add fingerprint 3) Enter a name

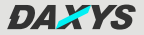

#### 10 Fingerprint Entry

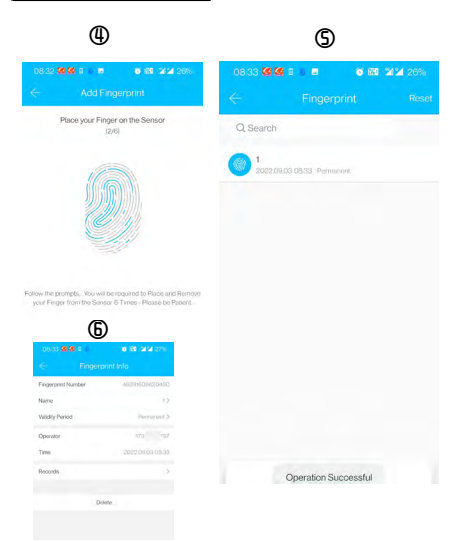

- According to the prompt, lift your finger to perform the next fingerprint collection, a total of 6 times.
- S Fingerprint entry is successful.
- 6 Go to fingerprint details.

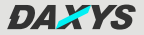

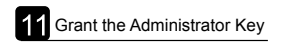

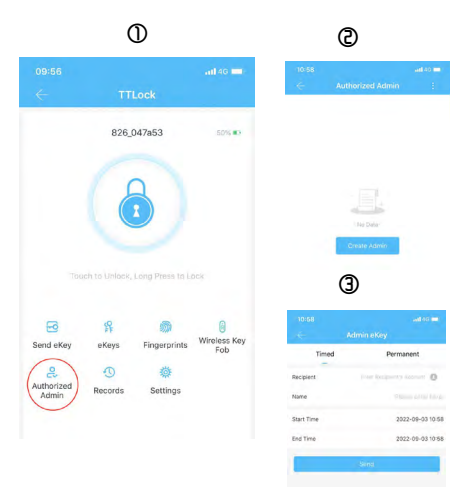

- Click authorise administrators.
- ② Click add authorised administrator.
- ③ Authorised administrator key, time limit can be set (the recipient's account is the mobile phone number or E-mail address registered with Tongtong Lock).

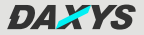

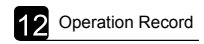

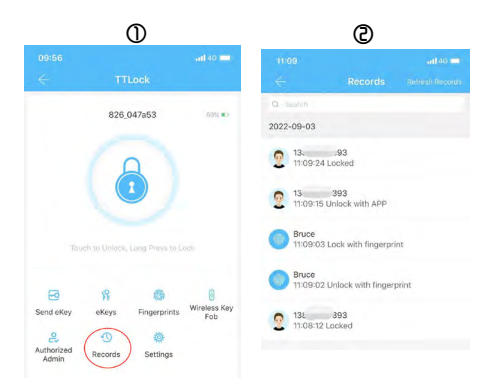

① Click operation record.

Click read record to get the latest operation record, and you can see who, when and how to unlock the lock.

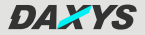

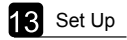

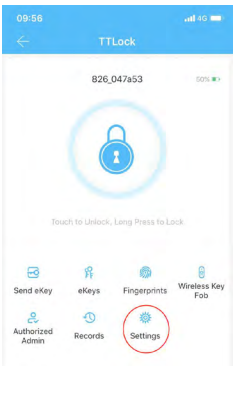

| Basics             |        | ş     |
|--------------------|--------|-------|
| Wireless Keypad    |        | >     |
| Door Sensor        |        | >     |
| Remote Unlock      |        | 00 5  |
| Auto Lock          |        | 84 >  |
| Passage Mode       |        | 08.2  |
| Lock Sound         |        | oin > |
| Reset Button       |        | Dn >  |
| Lock Clock         |        | 2     |
| Diagnosis          |        | 5     |
| Upload Data        |        | >     |
| Import from anothe | r lock | 2     |
| Firmware Update    |        | 2     |
| Amazon Alexa       |        | 5     |

Contains the basic information of the lock, etc. Among them, the wireless keyboard and door sensor do not belong to the function of the lock, and remote unlocking needs to connect to the gateway.

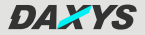

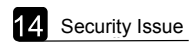

|                   |      |         | <ul> <li>Security Questions Setting</li> </ul>                                          |  |
|-------------------|------|---------|-----------------------------------------------------------------------------------------|--|
| Avatar            |      |         | In case your phone lost, you can login to new phone by<br>answering security questions. |  |
|                   |      | -       | Question 1                                                                              |  |
| Nickname          | 1735 |         | Please type in your Answer                                                              |  |
| locaunt           | 173  | :797 >  | Question 2                                                                              |  |
| Email             |      | • 2     | Рієцян Іурант усыг Алямет                                                               |  |
| leset Password    |      | >       | Question 3                                                                              |  |
| Security Question |      | • 5     | Please type in your Answer                                                              |  |
| country/Region    |      | China > |                                                                                         |  |

Change Password: Enter the old password first, then set the new password.

When you log in to a new device, you can complete security verification by answering questions.

DAXYS

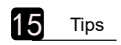

- 1. Please remember to charge the battery first after receiving the lock.
- Pay attention to keep the spare key beside you or outside of your house.(We will not be resonsibile for any loss caused by improper storage of the spare key.)

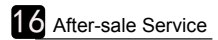

- 1. Warranty: One year
- When the lock is sent back for repair, in order to improve the efficiency of after-sales service, the following points should be noted:
- ①Just send back one lock body and spare key.
- ②You need to write down the reason for returning and the administrator password on the warranty card or paper, facilitate the maintenance of the maintenance master.
- ③You need to note the return address, it will be sent back in time after repair.